手順1 検索サイトの Google や YAHOO JAPN ! 等で、「最新の z o o m」で検索する。

手順2 検索結果から「最新の Zoom 更新プログラムのダウンロード」をクリックする。

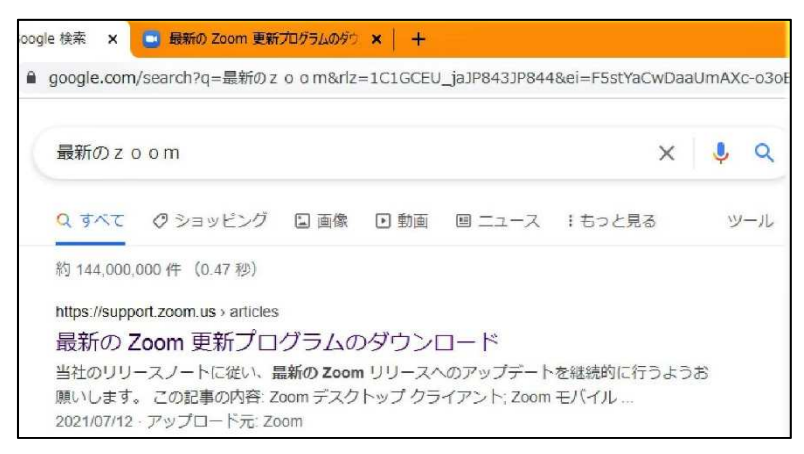

手順3 「最新の Zoom 更新プログラムのダウンロード」の画面になるので、下へスクロールする。

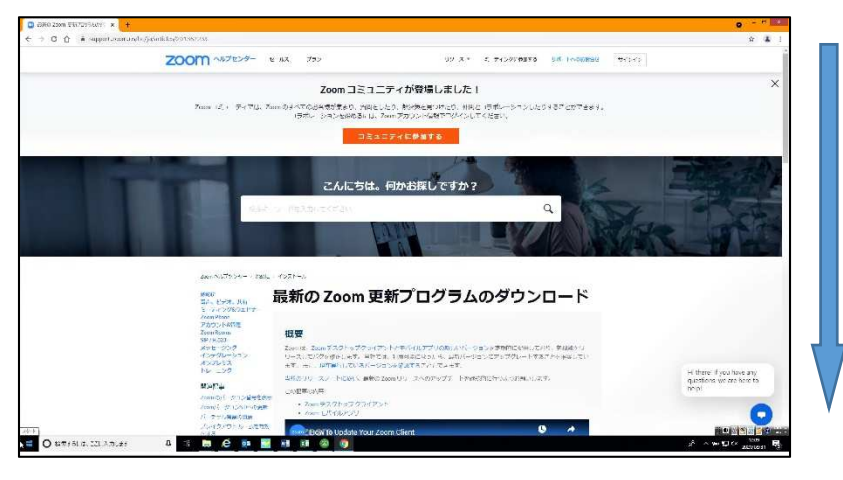

手順4 下図の赤で囲んだ部分をクリックする。

| How to update your<br>Zoom client                                                                                                    | Changes to existing teatures<br>-Remove the meeting 10 from the title bar<br>-Arove Invite borts of Participants panel<br>New and enhanced features<br>Mad Security Station in the host's meeting toolbar<br>enolved Issues<br>Minor Bag Fires<br>Nelease noises of 4.6.9 (19273.0402):<br>-Fixed Installer issue | 「 <u>https://zoom.us/support/download</u> 」<br>をクリックする。 |
|----------------------------------------------------------------------------------------------------|----------------------------------------------------------------------------------------------------|---------------------------------------------------------|
| 見る ■ YouTube<br><b>Zoom デスクトップクライアント(P</b><br>Zoom では、ログインから 24 時間以内に新しい必須または任ま<br>ます。                                                                                                    | し<br><b>C、Mac、また/ ムX)</b><br>意のアップデートt/ <sub>A</sub> 、ポップアッ                                                                                                    | ップ通知が表示され                                               |
| また、次の方法で最新バージョンを手動でダウンロード可能で                                                                                                    | eg.                                                                                                    |                                                         |
| <ul> <li>https://zoom.usのリンクから「ダウンロード」をクリッ</li> <li>次のいずれかのリンクから直接ダウンロードする         <ul> <li>https://zoom.us/support/download</li> <li>https://zoom.us/download</li> <li>https://zoom.us/download2</li> </ul> </li> </ul> |                                                                                                    | 7.N±T                                                   |

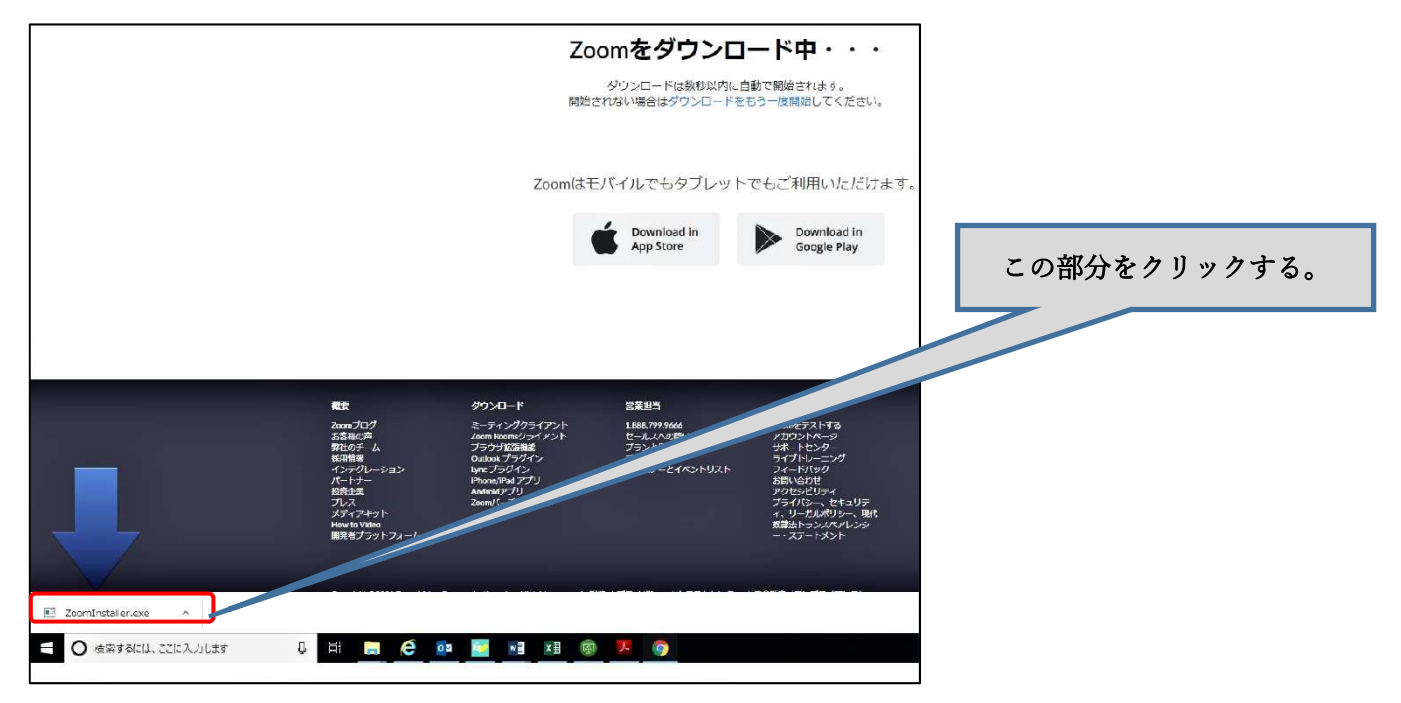

手順6 下図のように「セキュリティの警告」が出てくるかもしれませんが、「実行」をクリックする。

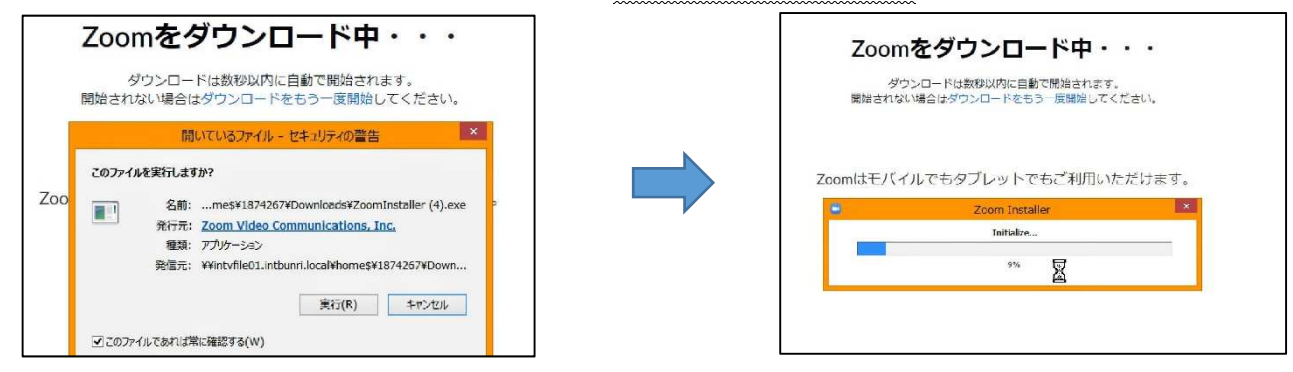

※ ダウンロードが終わると、下図のような画面が出てきます。これで Zoom がアップデートされたことになります。

|                           | ダウンロードは数秒以内に自動で開始されます。 | N.A.  |
|---------------------------|------------------------|-------|
| ۲                         | Zoom クラウド ミーティング       | - 🗆 🗙 |
|                           | zoom                   |       |
|                           | ミーティングに参加              |       |
|                           | サインイン                  |       |
|                           |                        |       |
|                           |                        |       |
| -סכלי                     |                        |       |
| モディン<br>pom Roor<br>だうかけな | バージョン: 5.7.7 (1105)    |       |
| utlook J                  |                        |       |

※ 上図の赤で囲んだ部分にある「バージョン番号」が最新のものになります。